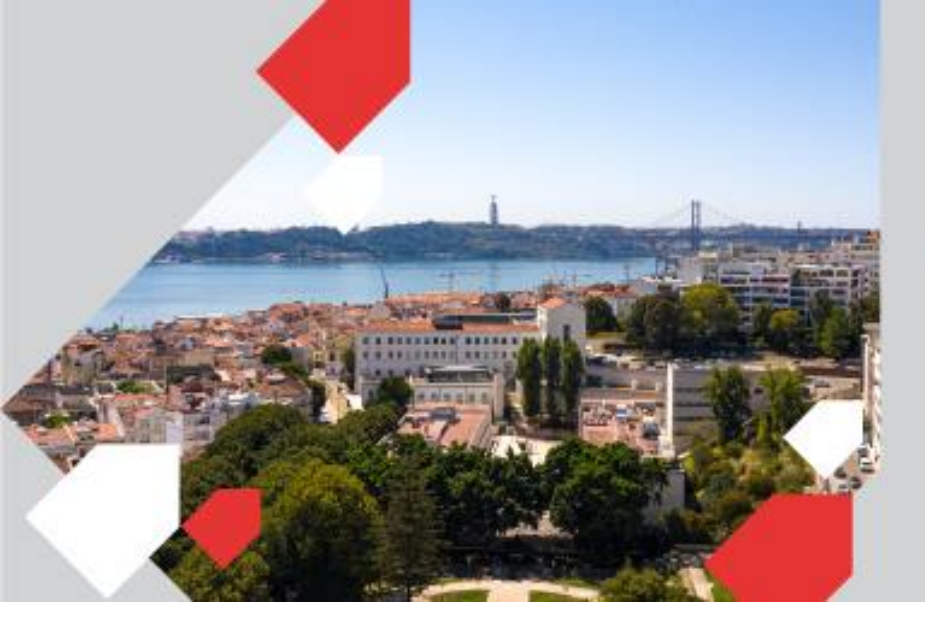

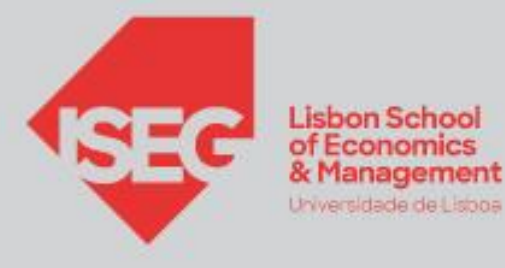

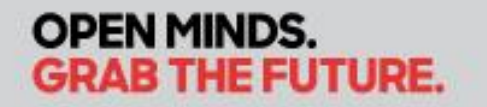

## INSTRUÇÕES DE CONFIGURAÇÃO Assinatura de Email

## **Configurar no Outlook**

1. Selecionar as opções Ficheiro > Informações > Opções

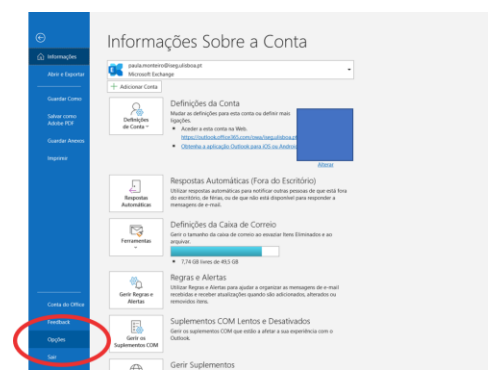

2. Selecionar as opção Correio > Assinaturas

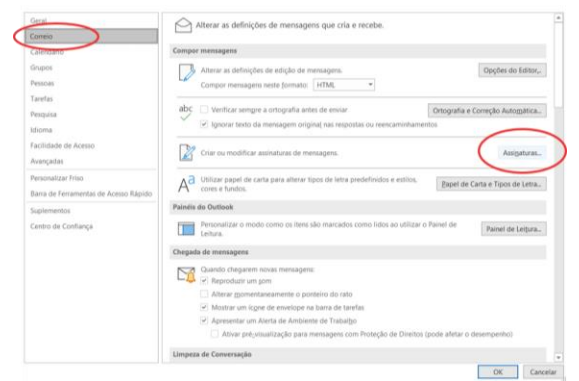

3. Eliminar a assinatura existente. Selecionar a opção **Novo** > indicar o nome da assinatura na Caixa e clicar em **OK**.

|                                                                      | Costa de correio elétrônico: paula.monteiro@iseguilsboa.pt<br>Novas mensagens: (nenhum)<br>Respostac/reencaminbamentos: (nenhum) | 0 |
|----------------------------------------------------------------------|----------------------------------------------------------------------------------------------------|---|
| Eliminar Neve Guardar<br>digar asinatura<br>Calibri (Corpo) VII VI S | Nova Sainstura ? X<br>Biorever um nome para eta asiantura:<br>Martering (5G)<br>OK Cancelar                                      |   |
| ibter modelos de assinatura                                          |                                                                                                    |   |

4. Abrir o link da assinatura de email e copiar o conteúdo:

| Functio<br>Departamento/Area                                                                                                    |                                                              |              |                                                                              |  |
|----------------------------------------------------------------------------------------------------|--------------------------------------------------------------|--------------|------------------------------------------------------------------------------|--|
| 1 (+351) кок ник ник M (+351) ких ник ник.                                                                                                    |                                                              |              | Assinatyra de correio eletrónico Papel ge carta pessoal                      |  |
| www.isog.ulisbox.pt                                                                                                    |                                                              |              | Selecionar assinatura a editar Escolher assinatura predefinida               |  |
|                                                                                                    |                                                              |              | Marketing ISEG   Conta de correio eletrónico: paula.monteiro@iseg.ulisboa.pt |  |
| See Stratter Huma I and                                                                                                    |                                                              |              | Novas mensagens: (nenhum) ~                                                  |  |
| Affrequence                                                                                                    | Abrir imagem no novo separador     Gyandar imagem como       |              | Respostas/reencamingamentos: (nenhum)                                        |  |
| a research and a research                                                                                                    | Copiar imagem                                                |              | Eliminar Novo Guardar Mudar o Nome                                           |  |
| The state of Factors (a) (a) (a) (b) (b) (b) (b) (b) (b) (b) (b) (b) (b                                                                                                    | Copiar ligação da imagem                                     |              | Edit winder                                                                  |  |
| In CONTRACTOR AND INFORMATION AND INFORMATIONA | R Pesquisar imagem na Web                                    |              | Arial V 10 V N I S Automático V E = = 5. Cartão da Vicita                    |  |
|                                                                                                    | C Copiar                                                     | Chi+C        |                                                                              |  |
|                                                                                                    | Q, Pesquisar "Nome Função Departamento/Área T" na Web        |              | Função                                                                       |  |
|                                                                                                    | Pesquisar "Nome Função Departamento/Área T" na barra lateral | Ctrl+Shift+E | Departamento/Área                                                            |  |
|                                                                                                    | A%. Seleção de ler em voz alta                               | Ctrl+Shift+U | T (+351) YVY YVY M (+351) YVY YVY                                            |  |
|                                                                                                    | Abrir na Leitura Avançada                                    |              |                                                                              |  |
|                                                                                                    | ðib Traduzir seleção para portugués                          |              | www.iseg.ulisboa.pt                                                          |  |
|                                                                                                    | Adicionar às Coleções                                        | >            |                                                                              |  |
|                                                                                                    | Web captura                                                  | Ctrl+Shift+S |                                                                              |  |
|                                                                                                    | GP Inspecienar                                               | Ctrl+Shift+I | Obter modelos de assinatura                                                  |  |
|                                                                                                    |                                                              |              |                                                                              |  |
|                                                                                                    |                                                              |              | OK Cancelar                                                                  |  |

## 5. Definir a assinatura para a(s) conta(s) de e-mail:

Se pretender que as suas mensagens sejam automaticamente assinadas com a nova assinatura, em "Escolher assinatura predefinida", na sua "Conta de Correio Eletrónico", escolha a nova assinatura para as "Novas mensagens" e para as "Respostas/reencaminhamentos" e clique em **OK**.

|                                   |                |                     | ~            | Novas mensagens:<br>Respostas/reencaminhamento | marketing@iseg.ulisboa.pt<br>(nenhum) | > > |
|-----------------------------------|----------------|---------------------|--------------|------------------------------------------------|---------------------------------------|-----|
| Biminar                           | Novo           | Guardar             | Mydar o Nome |                                                | $\sim$                                | /   |
| ar assinatura                     |                |                     |              |                                                |                                       |     |
| rial                              | ✓ 10           | N <i>I</i> <u>S</u> | Automático   | 👻 🧮 🚍 🔠 Carti                                  | io de Yisita 🛛 🙀                      |     |
| larketing & Ext<br>SEG – Lisbon S | ernal Relation | ns<br>mics & Mana   | gement       |                                                |                                       | ^   |
| (+351) 213 922                    | 2 753          |                     |              |                                                |                                       |     |
| ww.iseg.ulisboa                   | a.pt           |                     |              |                                                |                                       |     |
|                                   |                |                     |              |                                                |                                       |     |
|                                   |                |                     |              |                                                |                                       |     |
|                                   | Lisbon School  |                     | LUSBOA ITT   | LAD MEADS                                      |                                       | ~   |

## Configurar no portal Microsoft

1. Selecionar as opções **Definições > Ver todas as definições do Outlook** 

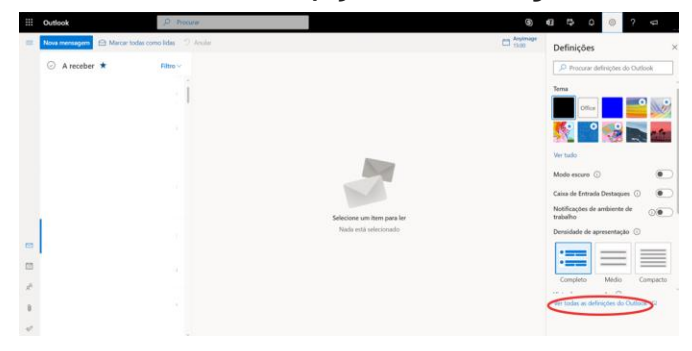

2. Selecionar as opções Correio > Compor e responder, copiar o conteúdo da assinatura. Por fim, clicar na opção guardar.

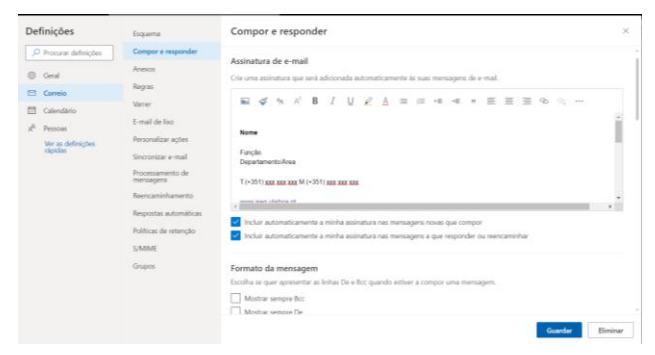